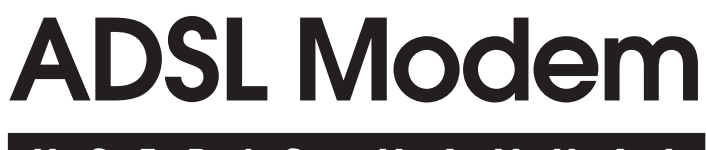

# USER'S MANUAL

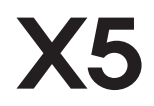

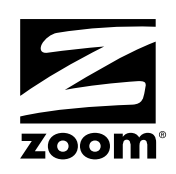

#### NOTICE

This document contains proprietary information protected by copyright, and this Manual and all the accompanying hardware, software, and documentation are copyrighted. No part of this document may be photocopied or reproduced by mechanical, electronic, or other means in any form.

The manufacturer does not warrant that the hardware will work properly in all environments and applications, and makes no warranty or representation, either expressed or implied, with respect to the quality, performance, merchantability, or fitness for a particular purpose of the software or documentation. The manufacturer reserves the right to make changes to the hardware, software, and documentation without obligation to notify any person or organization of the revision or change.

All brand and product names are the trademarks of their respective owners.

© Copyright 2003 All rights reserved.

# Contents

| 1 INSTALLATION INSTRUCTIONS                    | 4         |
|------------------------------------------------|-----------|
| 1.1 Important! Before you Begin                | 4         |
| 1.2 PACKAGE CONTENTS                           | 6         |
| 1.3 QUICK START INSTRUCTIONS                   | 6         |
| 1.4 IF YOU NEED HELP                           | 13        |
| 2 ADVANCED SETUP OPTIONS                       | 14        |
| 2.1 How To Use the Advanced Options            | 14        |
| 2.2 WAN SETTINGS                               | 15        |
| 2.3 LAN SETTINGS                               | 20<br>21  |
| 2.5 VIRTUAL SERVER (PORT FORWARDING)           | 21        |
| 2.6 DMZ                                        | 25        |
| 2.7 DNS                                        | 28        |
| 2.8 ADSL CONFIGURATION                         | 29        |
| 2.9 ROUTE TABLE                                | 30        |
| 2.10 MISCELLANEOUS                             | 32        |
| 3 SYSTEM ADMINISTRATION                        | 34        |
| 3.1 MONITORING SYSTEM STATUS                   | 34        |
| 3.2 MONITORING ADSL STATUS                     | 35        |
| 3.4 RESETTING THE UNIT TO ITS DEFAULT SETTINGS | ، د<br>عد |
| 3.5 UPDATING THE UNIT'S FIRMWARE               | 39        |
| 4 REMOVING THE X5 MODEM                        | 40        |
| APPENDIX A: FRONT AND BACK PANEL DATA          | 41        |
| APPENDIX B: ONLINE GAMING AND THE X5           | 43        |
| Using Your X5 with Xbox <sup>®</sup> Live      |           |
| Using Your X5 with PlayStation <sup>®</sup> 2  | 44        |
| APPENDIX C: CONFIGURING YOUR BROWSER           | 46        |
| APPENDIX D: MACINTOSH AND LINUX USERS:         |           |
| CONFIGURING TCP/IP SETTINGS                    | 50        |
| APPENDIX E: TROUBLESHOOTING                    | 55        |
| APPENDIX F: REGULATORY INFORMATION             | 57        |

# 1

# Installation Instructions

# 1.1 Important! Before you Begin

Before installing your X5 ADSL modem, you must have DSL service enabled on your telephone line. To do this, you need to sign up with a DSL service provider. They will arrange to have DSL enabled, and provide you with a User Name and Password (if required) and the Communications Settings necessary to log on to their network.

You will need your User Name and Password to complete the installation, so please make sure you have them at hand.

User Name \_\_\_\_\_

Password \_\_\_\_\_

The following table lists some DSL broadband communications settings. This table is intended for reference only. Typically you should not need to enter this information; it should be automatically supplied if needed as part of your service provider's installation procedure.

X5 ADSL Modem User's Manual

| Service Provider                    | VPI | VCI | Encapsulation                          |
|-------------------------------------|-----|-----|----------------------------------------|
| Belgium—ADSL Office                 | 8   | 35  | Routed IP over ATM LLCSNAP (RFC 1483)  |
| Belgium—Turboline                   | 8   | 35  | PPPoA LLCSNAP (RFC 2364)               |
| Denmark—Cybercity, Tiscali          | 0   | 35  | PPPoA VCMUX (RFC 2364)                 |
| France (1)                          | 8   | 35  | PPPoA LLCSNAP (RFC 2364)               |
| France (2)                          | 8   | 67  | PPPoA (RFC 2364) or PPPoE (RFC 2516)   |
| Iceland—Islandssimi                 | 0   | 35  | PPPoA VCMUX (RFC 2364)                 |
| Iceland—Siminn                      | 8   | 48  | PPPoA VCMUX (RFC 2364)                 |
| Italy                               | 8   | 35  | PPPoA VCMUX (RFC 2364)                 |
| Netherlands—MX Stream               | 8   | 48  | PPPoA VCMUX (RFC 2364)                 |
| Portugal                            | 0   | 35  | PPPoE LLCSNAP (RFC 2516)               |
| Saudi Arabia (1)                    | 0   | 33  | PPPoE LLCSNAP (RFC 2516)               |
| Saudi Arabia (2)                    | 0   | 35  | PPPoE LLCSNAP (RFC 2516)               |
| Saudi Arabia (3)                    | 0   | 33  | Bridged IP over ATM LLCSNAP (RFC 1483) |
| Saudi Arabia (4)                    | 0   | 33  | Routed IP over ATM LLCSNAP (RFC 1483)  |
| Saudi Arabia (5)                    | 0   | 35  | Bridged IP over ATM LLCSNAP (RFC 1483) |
| Saudi Arabia (6)                    | 0   | 35  | Routed IP over ATM LLCSNAP (RFC 1483)  |
| Spain—Albura, Tiscali               | 1   | 32  | PPPoA VCMUX (RFC 2364)                 |
| Spain—Colt Telecom, Ola<br>Internet | 0   | 35  | PPPoA VCMUX (RFC 2364)                 |
| Spain—EresMas, Retevision           | 8   | 35  | PPPoA VCMUX (RFC 2364)                 |
| Spain—Telefonica (1)                | 8   | 32  | PPPoE LLCSNAP (RFC 2516)               |
| Spain—Telefonica (2),<br>Terra      | 8   | 32  | Routed IP over ATM LLCSNAP (RFC 1483)  |
| Spain—Wanadoo (1)                   | 8   | 35  | PPPoA VCMUX (RFC 2364)                 |
| Spain—Wanadoo (2)                   | 8   | 32  | PPPoE LLCSNAP (RFC 2516)               |
| Spain—Wanadoo (3)                   | 8   | 32  | Routed IP over ATM LLCSNAP (RFC 1483)  |
| Sweden—Telia                        | 8   | 35  | Bridged IP over ATM VCMUX (RFC 1483)   |
| Sweden—Telenordia                   | 8   | 35  | PPPoE (RFC 2516)                       |
| Switzerland                         | 8   | 35  | PPPoE LLCSNAP (RFC 2516)               |
| UK (1)                              | 0   | 38  | PPPoA VCMUX (RFC 2364)                 |
| UK (2)                              | 0   | 38  | PPPoE LLCSNAP (RFC 2516)               |
| USA                                 | 0   | 35  | PPPoE LLCSNAP (RFC 2516)               |
| Venezuela—CANTV                     | 0   | 33  | Routed IP over ATM LLCSNAP (RFC 1483)  |

The information in this table is subject to change. If necessary, check with your provider.

# **1.2 Package Contents**

In addition to these installation instructions, your package includes the following items:

- X5 ADSL unit
- Power adapter and power cord
- Straight-through Ethernet cable
- USB cable
- RJ-11 phone cord
- RJ-11-to-wall-jack adapter (certain models only)
- CD-ROM, including installation software
- Warranty and Customer Support information (on CD-ROM)
- Phone filter(s) (certain models only).

If anything is missing or damaged, please contact your supplier.

# You Will Also Need

- A Macintosh, Linux, or Windows 98/98SE/2000/Me/XP computer equipped with a Network Interface Card (NIC) or a Windows 98/98SE/2000/Me/XP computer equipped with a USB port.
- A telephone wall jack to plug the X5 unit into. The associated phone line must be DSL enabled.

# 1.3 Quick Start Instructions

Your computer should be on.

<u>Windows users:</u> You have the option of connecting your X5 unit to your computer's Ethernet port or its USB port. <u>Macintosh and Linux users:</u> You must use the Ethernet option. Depending on your operating system and preference, follow the appropriate instructions below.

#### Windows users:

Using any combination of Ethernet and USB jacks, you can connect multiple computers to your X5 unit and share Internet access.

## Macintosh and Linux users:

You can use the X5's four Ethernet jacks to connect multiple computers and share Internet access.

# To Connect via the Ethernet Option

# 1 Macintosh and Linux Users:

You do not need to run the CD-ROM software. Skip to Step 2 below.

### <u>Windows 98/98SE, Me, 2000, and XP Users:</u> Install the software before connecting the hardware.

a Insert the supplied CD-ROM into your computer. The CD starts automatically and the Main Menu opens: (Note: If the CD does not start automatically, from the desktop, go to Start | Run and then type D:\setup.exe, where D is the letter of your CD-ROM drive.)

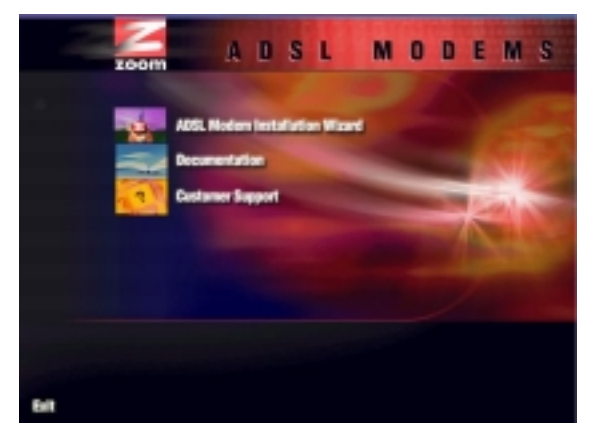

- **b** Click the **ADSL Modem Installation Wizard** button, and then click the **Ethernet** option. The software installation proceeds automatically.
- **C** When the process is complete, you will be prompted to click **Finish**. Your computer will shut down so you can connect the hardware.

- 2 All hardware connections originate from the modem's back panel. (For reference, we have included a table that defines these back panel ports, or jacks; see page 41.)
  - a Plug one end of the supplied phone cord into the unit's **DSL** jack and the other end into the ADSL wall jack.
  - Plug one end of the straight-through Ethernet (10BaseT) cable into one of the modem's LAN jacks (1, 2, 3, or 4) and plug the other end into your computer's Ethernet port.
  - **C** Plug one end of the included power adapter into the unit's **POWER** jack and the other end into a power strip or wall receptacle.
  - d Turn the unit on by pushing the **ON/OFF** switch. The **PWR** light on the unit's front panel turns on.

**Note:** You can also attach the X5 to an access point, switch, or network hub via its LAN jack(s) and thereby connect additional computers.

—If your hub has an uplink or daisy chain port, you can use the supplied straight-through Ethernet cable to connect the two.

—If your hub has a numbered port or if you are using an access point, you need a crossover Ethernet cable (sold separately).

Throughout this manual, when we refer to an X5 Ethernet connection, it should be understood that this connection may be to a computer, access point, or hub.

**3** The unit performs a startup sequence—the front panel **LINK** light blinks. (For reference, we have included a table on page 42 that defines the X5's front panel lights.) When the **LINK** light changes from blinking to solid, turn your computer back on and proceed to **Establishing Communication with the X5** (page 10).

## To Connect via the USB Option

- **1** You must install the requisite USB software on your Windows computer before connecting the hardware.
  - a Insert the supplied CD-ROM into your computer. The CD starts automatically and the Main Menu opens: (Note: If the CD does not start automatically, from the desktop, go to Start | Run and then type D:\setup.exe, where D is the letter of your CD-ROM drive.)

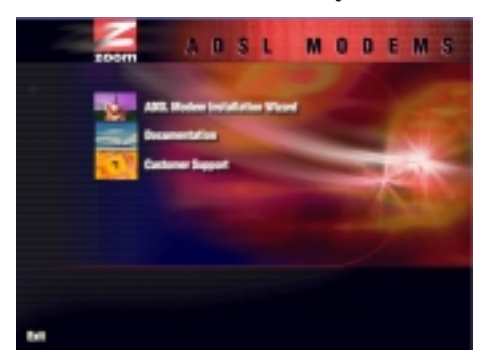

- b Click the **ADSL Modem Installation Wizard** button and, if prompted, the **USB** option. The software installation proceeds automatically. When the process is complete, the Main Menu minimizes for future use and a Zoom Web Console icon resides on your desktop.
- 2 Now connect the hardware. All connections originate from the X5's back panel. (For reference, we have included a table that defines these back panel ports, or jacks; see page 41.)
  - **a** Plug one end of the included power adapter into the unit's **POWER** jack and the other end into a power strip or wall receptacle.
  - b Turn the unit on by pushing the **ON/OFF** switch. The **PWR** light on the unit's front panel turns on.
  - **c** Plug one end of the supplied phone cord into the unit's **DSL** jack and the other end into the ADSL wall jack.
  - **d** Plug one end of the USB cable into the modem's **USB** jack and plug the other end into your computer's corresponding USB port.

**3** The unit performs a startup sequence—the front panel **LINK** light blinks. (For reference, we have included a table on page 42 that explains the meaning of the X5's front panel lights.)

Note: You may see a **Found New Hardware** box indicating the progression of the installation; typically no user action is necessary. If you are using Windows XP, however, you may be required to click **Next**.

4 Depending on your operating system, you may see a Hardware Installation disclaimer box or a Digital Signature Not Found dialog box. You can safely ignore these messages and click Yes or Continue Anyway.

Windows XP Users: If prompted to do so, click Finish.

When the modem's startup sequence is complete, the **LINK** light will change from blinking to solid. Continue below with **Establishing Communication with the X5**.

# Establishing Communication with the X5

**1** Depending on your computer's operating system, you may have a Zoom Web Console icon on your desktop.

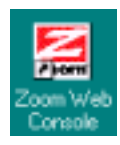

- If you do, double-click it to display the **Network Password** dialog box.
- If you do not have a Zoom Web Console icon on your desktop, open your Web browser, type http://10.0.0.2 and press Enter to display the Network Password box.

**Note:** If your web browser doesn't open properly, it may be that your Internet settings need adjustment. Turn to page 46 for instructions.

Note: This User Name and Network Password are different from the ones that your service provider gave you. They provide an added level of security that protects your ADSL unit's settings. Type the following letters, the X5's default User Name and Password.

- User Name=admin
- Password=zoomadsl

**Remember:** The **User Name** and **Password** letters are casesensitive.

**Tip:** If the **Network Password** box doesn't display, perform the following in this order:

- a Recheck all connections.
- **b** Restart the modem and computer.
- **C** Perform a "hard" reset. (See page 38.)
- 2 The **Basic Setup** page displays. You are now communicating with your X5. This page provides details about your Internet connection and includes information that the X5 uses to automatically connect to your service provider.

| Apple Control of the second second se | VPI<br>PERMIT                                                               | Basic :                                  | Setup                     |                  |          |
|----------------------------------------------------------------------------------------------------|-----------------------------------------------------------------------------|------------------------------------------|---------------------------|------------------|----------|
| norden form besider<br>formalen for under allerge<br>milden for under allerge<br>milden for under aller<br>milden for under aller<br>milden for besider, den<br>den ander aller besider<br>den ander aller besider<br>den ander aller besider<br>den ander aller besider                                                                                                    | F                                                                           | 16                                       |                           | _                |          |
|                                                                                                    |                                                                             | Doutinet B                               | 2                         |                  |          |
| Manafination 1.4 Candidan<br>age Repairs (1.421 file a dutter<br>a charged with a granter a. 4<br>st. and charges and being<br>that you satigate to construct<br>age                                                                                                    | Exemple<br>Policies<br>Innere Rana-Cational<br>Innered Terrod<br>MFU<br>MTU | 1400<br>1400                             | e ande <b>Handdiffe</b> t |                  |          |
|                                                                                                    | elii<br>Indonésion<br>P Adoraio Personal<br>Dese Desges                     | Ann B<br>Annual Inn an                   |                           |                  |          |
|                                                                                                    | ide polar castipor da<br>bitorio in Ro.<br>Neto betego crite                | ges, pormationis in<br>ant-sectification |                           | ant speed Cink a | a ballen |

**a** Check that the VPI, VCI, and Encapsulation settings match those supplied by your service provider. (Refer to the table on page 5 if necessary or consult your provider.)

- b Enter the login **User Name** and **Password** supplied by your service provider.
- **c** Optional: Enter a **Service Name** if your service provider has given you one.
- **d** Click **Save Changes** and then click **Write Settings to Flash and Reboot**. Once the reboot is complete and the unit has reset itself (when the front panel's **LINK** light remains on steady again), your X5 is ready to use. You can open another Web browser or use the one that is already open to access the Internet.

## **IMPORTANT:**

Every time you make changes to the Basic Setup page, you must click the **Save Changes** button and then the **Write Settings to Flash and Reboot** button. A **Confirm** page displays; click the button to complete the process. If not, any changes will be lost when you navigate to another page.

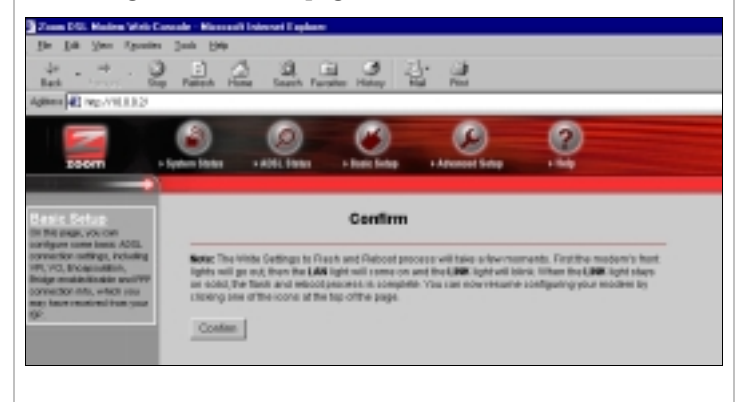

# Using Phone Filters

You should use a filter with each device—phone, fax machine, analog modem, etc.—that is sharing the DSL-enabled line, because this prevents the device from receiving noise when the DSL modem is on. For all other devices on the DSL-enabled line, plug the device's phone cord into the filter's **PHONE** end, and plug the filter's **LINE** end into the wall jack. Some X5 models come with filters, and more can be purchased from a retailer or service provider.

Now that your modem is installed and appropriate filters are attached, you're done. Enjoy using the X5.

The remainder of this manual contains information intended for those users looking for expanded capabilities or for future reference—for example, there are chapters on **Advanced Setup Options** and **System Administration**. Refer to the Table of Contents for guidance.

# 1.4 If You Need Help

• If you have hardware installation problems, our Technical Support Staff will be happy to assist you.

<u>Windows Users</u>: Please see the Customer Support portion of the CD for contact information. You may also want to refer to the Frequently Asked Questions on the CD.

<u>Macintosh and Linux Users:</u> You will find Customer Support information and Documentation in Adobe PDF format in the appropriately named folders in the CD-ROM's directory.

• If you have DSL service problems, you should contact your DSL service provider.

# 2

# **Advanced Setup Options**

In addition to its basic setup options, the X5 unit includes options for specialized, or advanced, settings. If you are like most users, you will not need these options. The X5 is designed so that the basic setup settings are sufficient for most users. This chapter is applicable only if you need to perform sophisticated tasks.

# 2.1 How To Use the Advanced Options

All the Advanced Configuration settings are accessible from the **Advanced Setup** page. Click its icon at the top of the X5's main interface page. (If you have exited from the X5 and have forgotten how to establish communication with it, refer to page 10.)

| ■ 100×310×2/                                                                                                    |                    |                                |                    |
|----------------------------------------------------------------------------------------------------|--------------------|--------------------------------|--------------------|
|                                                                                                    | 8 0                | 0 0                            | 2                  |
| xoom + tyr                                                                                                    | AND AND ADDRESS OF | Inter Selay and Advanced Selay | 184                |
| anced Setup                                                                                                    |                    | Advanced Setup                 | )                  |
| ger Holladers in manifert<br>and nor specialized of<br>and softings. There                                                                                                    |                    | Configuration                  |                    |
| streak the configured                                                                                                    | WWN Settings       | LAN Settings                   | INAT               |
| or the street to '- Of a<br>be street to '- Of a                                                                                                    | Virtusi Server     | CME                            | 046                |
| miniter.                                                                                                    | ADSL Configuration | Roste Table                    | Misc Configuration |
| Canada, Hi ryocu estadan<br>na fice direct program, priner                                                                                                    |                    |                                |                    |
| and then the failure                                                                                                    |                    | 3140.45                        |                    |
| partie Phasts and<br>Louises. A Confirm                                                                                                    | WAN Status         | ATM Status                     | PPP Status         |
| Ante de la companya de la companya de la<br>companya de la companya de la companya de la companya de la companya de la companya de la companya de la companya de la companya de la companya de la companya de la companya de la companya de la companya de la companya de la companya d | TOP Status         | MMC Table                      |                    |
| ou goro-indhier Jage,                                                                                                    |                    | Administration                 |                    |
|                                                                                                    | Admin Password     | Disgnantic Test                | SystervLog         |
|                                                                                                    | Forward Index      | Results Datest                 | Fashcarthodes      |

X5 ADSL Modem User's Manual

## **IMPORTANT:**

Every time you make changes to an Advanced Setup page, you must click the **Save Changes** button and then the **Write Settings to Flash and Reboot** button. A **Confirm** page displays; click the button to complete the process. If not, any changes will be lost when you navigate to another page.

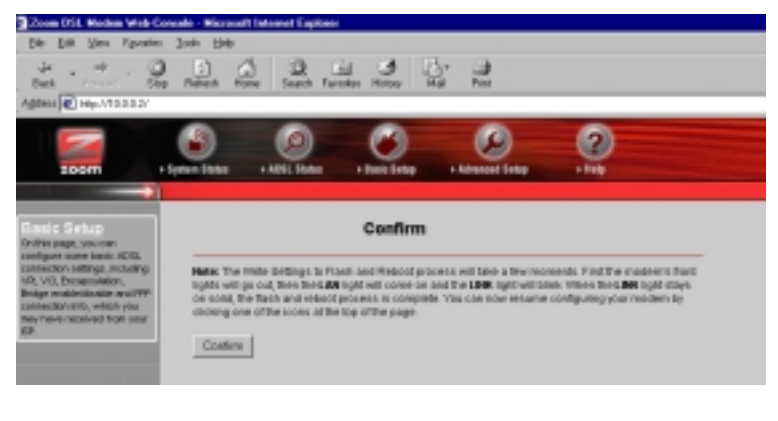

# 2.2 WAN Settings

The WAN Settings page contains information pertaining to your Wide Area Network (WAN) ADSL setup and how you access the Internet. From the **Advanced Setup** page, click the **WAN Settings** button. A screen displays with several fields to fill in. For each field or category, we have included a table for reference. **Note:** Any settings entered in the **Basic Setup** page will be reflected in the **WAN Settings** page.

| zeam +3m                                                                                                    | an Base - Attle Base                           | · Tota Table · Atransed Targ            | 2                                  |
|----------------------------------------------------------------------------------------------------|------------------------------------------------|-----------------------------------------|------------------------------------|
| THAN Settings<br>The West Delings page<br>contents into million<br>pertaining to your think Asse                                                                                                    |                                                | WAN Configuration                       | on                                 |
| Herman (AUX) ADG, only<br>and Over you access the<br>Internet more addend                                                                                                    | Permanent VC Sets                              | ngs                                     |                                    |
| information for each adding in<br>available by clicking the tells                                                                                                    | Enabled? VPI                                   | VCI Static IP Address                   | Submet Mask                        |
| Important: If you make                                                                                                    | Ver 🔳 📔                                        | 38 10.0.4                               | RONO.                              |
| must click the Taxes Changes<br>bullon-and the Tax Mills<br>factories to the taxes                                                                                                    | ATM                                            |                                         |                                    |
| Reboard Institut, J. Confirms<br>page displayer, claim Pre-Institute                                                                                                    | Bomine Collegery                               | UBR                                     |                                    |
| nd, any changes withersoft<br>when you ranged to ending                                                                                                    | kanowim                                        | 1 Maps                                  |                                    |
|                                                                                                    |                                                | FFF0E LLC                               |                                    |
|                                                                                                    | BIE-CZ                                         | Divabled .                              |                                    |
|                                                                                                    | Belaul Generat                                 | juono                                   |                                    |
|                                                                                                    |                                                | Divabled .                              |                                    |
| WAN Settings                                                                                                    | 89P                                            |                                         |                                    |
| The VMM Schlage sage<br>controller Provided<br>pertonenge in your VMM Area<br>relevants, PMM ADEL antique<br>and Non-you escalate the<br>information for wach adding in<br>monitorial by coloring/me fing-<br>eury.<br>Important II you noise<br>changes to first page, you                                                                                                    | Usenane                                        | -                                       |                                    |
|                                                                                                    | Password                                       |                                         |                                    |
|                                                                                                    | Senace Name                                    |                                         |                                    |
|                                                                                                    | Disconnect Timeout                             | I seconda diam 32767                    | 1                                  |
| must stat for Saw Charges<br>Indian and Investor Willer<br>Setting in United and                                                                                                    | MIN                                            | 1.402                                   |                                    |
| Robert Islam, A Confirm<br>provident school, and the bullow                                                                                                    | MTU                                            | 1402                                    |                                    |
| cust, any stranger will be lost<br>when your neighbor to another                                                                                                    | MGG                                            | 1-402                                   |                                    |
| ~                                                                                                    | R Admid: Records                               | Adveced 2011 cardiovation               |                                    |
|                                                                                                    | BHCP                                           |                                         |                                    |
|                                                                                                    | E promised enables                             |                                         |                                    |
|                                                                                                    | Hest Name                                      | F                                       |                                    |
|                                                                                                    | Vertical Circuit                               |                                         |                                    |
|                                                                                                    | Seve Changes                                   |                                         |                                    |
|                                                                                                    | War you have saved your o<br>below to do this. | hanges, you must write the new settings | to fear and where Citic the butter |
| Concession of the local division of the local division of the loca | With Satings to                                | Plash and Platboot                      |                                    |

16

X5 ADSL Modem User's Manual

# Permanent VC (Virtual Circuit) Settings

Your service provider will supply the Permanent Virtual Circuit (PVC) setting for your basic Internet connection. You can define additional PVCs for services such as telephony or to connect to a managed Virtual Private Network (VPN) if available in your area. Consult your service provider.

| Enabled?          | Enabled by default.                                                                                                    |
|-------------------|----------------------------------------------------------------------------------------------------|
| VPI               | Supplied by your service provider (reference table appears on page 5).                                                                                                    |
| VCI               | Supplied by your service provider (reference table appears on page 5).                                                                                                    |
| Static IP Address | Most providers use dynamic IP addressing;<br>only providers using Bridged or Routed IP<br>Encapsulation can use static IP addresses. If<br>your provider has given you a static IP<br>address, enter it here. |
| Subnet Mask       | For static IP address users only (see above):<br>Enter the subnet mask of the static IP<br>address given to you by your service provider.                                                                     |
| Virtual Circuits  | No. of virtual circuits that can be set up: 1-7.                                                                                                    |

**Note:** You must scroll down to the bottom of the page to reach the **Virtual Circuit** field and select a number from the dropdown list to identify a PVC. The number 0 is reserved for the Basic Setup settings preconfigured for your provider. Be sure to click **Save Changes** and then **Write Settings to Flash and Reboot**. Once you have set up multiple PVCs, you can switch between them by selecting a different number from the **Virtual Circuit** dropdown list and clicking **Save Changes** and **Writing Settings to Flash and Reboot**.

# ATM

ATM, or Asynchronous Transfer Mode, allows you to change the way in which your data is sent over the Internet.

| ATM Service Category | Default is UBR (Unspecified Bit Rate). CBR (Constant Bit Rate) is optional. You can only use CBR if you have arranged to do so with your provider. |
|----------------------|----------------------------------------------------------------------------------------------------|
| Bandwidth            | Default is <b>0</b> (which equals UBR). Specifying bandwidth is only possible with CBR.                                                            |

Chapter 2: Advanced Setup Options

# Encapsulation

The **Encapsulation** mode, like the VPI and VCI numbers, is specified by your service provider (see **Permanent VC Settings**, page 17).

| Encapsulation | This mode is supplied by your service provider |
|---------------|------------------------------------------------|
|               | (reference table appears on page 5).           |

# Bridge

The **Bridge** option is disabled by default. You should enable it only if your service provider instructs you to.

# IGMP (Internet Group Management Protocol)

IGMP is the Internet standard for IP multicasting, or broadcasting a message to many recipients simultaneously. Your choices are **enabled** or **disabled**; the default is **disabled**.

## **IMPORTANT:**

Before enabling IGMP, navigate to the Advanced Setup page, click **Misc Configuration**, select **Enabled** in the **IGMP Proxy** dropdown list, and click **Save Changes** and **Write Settings to Flash and Reboot**. If you don't perform this step first, enabling IGMP on this page will not have any effect.

# Default Gateway

Normally, you would not enter anything into the **Default Gateway** field. You would do so only if you want to connect your modem to the Internet via a different Gateway Router, or if your service provider has instructed you to change it.

# PPP (Point-to-Point Protocol)

PPP is the most widely used protocol for authenticating your connection to the Internet. Should you change service providers, you may need to change the data in these fields. **Note:** These settings also appear on your **Basic Settings** page.

| User Name           | Supplied by your service provider.                                                                                                    |
|---------------------|----------------------------------------------------------------------------------------------------|
| Password            | Supplied by your service provider.                                                                                                    |
| Service Name        | Optional; supplied by your service provider.                                                                                                    |
| Disconnect Time     | ADSL connection will be dropped after the ADSL line is idle for a certain amount of time (measured in seconds). Select <b>0</b> to ensure that you won't be disconnected. |
| MRU*                | Maximum Receive Unit. Largest physical packet size, in bytes, that a network can accept. Any messages larger must be fragmented. Default is 1492.                         |
| MTU*                | Maximum Transmission Unit. Largest<br>physical packet size, in bytes, that a network<br>can send. Any messages larger must be<br>fragmented. Default is 1492.             |
| MSS*                | Maximum Segment Size. Largest data segment, in bytes, allowed within each IP packet. Default is 1432.                                                                     |
| Authentication      | PPP user authentication method. Default is <b>Auto</b> ; you can specify CHAP or PAP only.                                                                                |
| Automatic Reconnect | Enabled by default. Check this box if you do<br>not want to be reconnected automatically if<br>the ADSL connection is terminated<br>unexpectedly.                         |

\*You must enter your PPP User Name and Password before making changes to these fields; otherwise they will not take effect.

# DHCP (Dynamic Host Configuration Protocol)

**DHCP** is disabled by default. Typically, you should not need to change your DHCP setting. Do so only if your service provider requests it.

| DHCP client enable | Check this box only if instructed to by your service provider. |
|--------------------|----------------------------------------------------------------|
| Host Name          | If necessary, supplied by your service provider.               |

# 2.3 LAN Settings

By modifying your LAN ADSL setup and DHCP settings, you can limit the number of DHCP addresses assigned by the X5. To change your settings, from the **Advanced Setup** page click the **LAN Settings** button.

| 10. Her Peridei 5                                                                                                    | the second lateral lighter                              |                                                          |
|----------------------------------------------------------------------------------------------------|---------------------------------------------------------|----------------------------------------------------------|
| Constant.                                                                                                    |                                                         |                                                          |
| <b>.</b>                                                                                                    | 0 0                                                     | Contraction Contraction                                  |
| Coloran                                                                                                    | L                                                       | AN Configuration                                         |
| Surgium units                                                                                                    | P collected                                             | Peter                                                    |
| eritik seriteset<br>ole Rocaldel<br>In Krast säksja<br>In Statistik                                                                                                    | Table of Mark                                           | PEROID                                                   |
|                                                                                                    | K sectore                                               |                                                          |
| All of particular<br>of the Conception of the Conception<br>of the Conception of The Conception<br>of the Conception of The Conception of The Conce | DHO <sup>2</sup> address and selector                   | Figurational                                             |
| Contract & Continue                                                                                                    |                                                         | the behavior                                             |
| State of the second of                                                                                                    | tour indourring to be used                              | Postar                                                   |
| a suggest a star                                                                                                    | US DENOTEd ADREED                                       | pana                                                     |
|                                                                                                    | Laura Titu                                              | Fast and same was                                        |
|                                                                                                    | US ROL                                                  | Harton B                                                 |
|                                                                                                    | Unrelian Juliu                                          |                                                          |
|                                                                                                    | Bare Charges                                            |                                                          |
|                                                                                                    | interpretation based your changes, batter for the line. | ye had all do not all yet it has not should not be rated |
|                                                                                                    | Westleting a Factor                                     | and Taskner                                              |

| LAN IP Address                 | X5's IP address. Default is 10.0.0.2.                                                                                                    |
|--------------------------------|----------------------------------------------------------------------------------------------------|
| Subnet Mask                    | X5's subnet mask address. Default is 255.255.255.0.                                                                                                    |
| DHCP Server                    | Enabled by default.                                                                                                    |
| DHCP Address<br>Pool Selection | The DHCP Address Pool is based on the X5's LAN<br>IP address plus 12 IP addresses; for ex., if you are<br>using the X5's default LAN IP address of 10.0.0.2,<br>the DHCP Address Pool would be 10.0.0.4-<br>10.0.0.15. Default is System Allocated. A pool of<br>253 (max.) user-defined addresses is optional. |
| User Defined<br>Start Address  | Starting address of LAN IP address pool.                                                                                                    |
| User Defined<br>End Address    | Ending address of LAN IP address pool.                                                                                                    |
| Lease Time                     | Measured in days/hours/minutes/seconds. Default<br>is 1 day: After 24 hours, lease expires if not<br>renewed.                                                                                                    |
| User Mode                      | Default is Multi-User.                                                                                                    |

# 2.4 NAT Firewall

The X5's built-in NAT (Network Address Translation) firewall provides a good level of protection from unauthorized access. NAT keeps private a network's internal IP addresses and presents to the Internet one public IP address. With NAT, only one LAN user can use the public IP address. NAT's more robust counterpart, NAPT (Network Address Port Translation), allows specified LAN users to share the one public IP address. Both NAPT and NAT are transparent to end users.

Your X5's NAT firewall is enabled by default; the default setting is **dynamic NAPT**—everything is automatic. With dynamic NAPT, anyone can use the public IP address (that is, the modem's WAN IP address). You shouldn't need to change this setting. However, if your service provider instructs you to disable it (or change it), go to the **Advanced Setup** page and click the **NAT** button.

| Provide of Andrea Verd Councils. But most the set of the set of the set |                                                                                                    |  |
|----------------------------------------------------------------------------------------------------|----------------------------------------------------------------------------------------------------|--|
|                                                                                                    | NAT Configuration                                                                                                    |  |
| ΝΑΤ                                                                                                    | Default is dynamic NAPT. Options are NAPT, NAT,<br>and Disable. You should not need to change this<br>setting, unless advised to do so by your provider.<br><b>Warning:</b> If you select Disable, all your modem's<br>firewall capabilities are turned off. |  |
| Session Name                                                                                                    | Only applicable to NAT and NAPT; user-definable<br>name to differentiate between different NAT<br>sessions, different PPP sessions, and different<br>PVCs.                                                                                                   |  |
| User's IP                                                                                                    | IP address of the client computer you want to add.                                                                                                    |  |
| Action                                                                                                    | Choices are Add or Delete.                                                                                                    |  |

Chapter 2: Advanced Setup Options

# 2.5 Virtual Server (Port Forwarding)

If you need to allow outside users access to a computer (or computers) on your LAN—for example, if you are hosting an Internet game—you have to open up an X5's inbound port. A port is an endpoint to a logical connection. The port number identifies the logical channel being used; for instance, port 21 is associated with FTP (File Transport Protocol). If a port is not opened, the X5 will block and discard the packets.

One way to open up a port is to implement a virtual server (sometimes referred to as port forwarding). Note that one virtual server entry opens up one port. It is possible to open multiple ports (for a maximum of 20), but you have to configure a virtual server entry for each one individually. In other cases, you might want to have all ports open and for this you need to set up a Demilitarized Zone (DMZ); see page 25 for instructions on configuring a DMZ.

An example will help to illustrate how to set up a virtual server. In our example, we will demonstrate how to use your computer as an FTP server.

Tip: We recommend that you visit the ports list section of Practically Networked's web site if you need help: http://www.practicallynetworked.com/sharing/app\_port\_l ist.htm.

First you need to specify a Host IP address. Navigate to the LAN Settings page by returning to the Advanced Setup page and clicking LAN. You'll see the defined starting and ending LAN IP address range; for example, 10.0.0.4 and 10.0.0.15. Your Host IP Address should be a static IP address outside of this range—say, 10.0.0.16.

To set this static IP address, go to **Start | Settings | Network** and **Dial-up Connections**. Right-click **Local Area Connection**, select **Properties**, highlight your NIC card's **TCP/IP** entry and click **Properties**.

| au can get IP settings assigned<br>n capability: Otherwise, you re<br>e appropriate IP settings. | Lautomancially if your network, supports<br>and to ank, your network, administration for |
|--------------------------------------------------------------------------------------------------|------------------------------------------------------------------------------------------|
| C Obtain an IP address autor                                                                     | nationally                                                                               |
| 9 Use the following IP address                                                                   | 11                                                                                       |
| IP address                                                                                       | 10 . 0 . 8 . 16                                                                          |
| Sabrot mark:                                                                                     | 258.255.255.0                                                                            |
| Default gateway                                                                                  | 10.0.1.2                                                                                 |
| C. Okan DAS severalden                                                                           | a tanalogiy                                                                              |
| F Use the following DHS ser-                                                                     | er addesses                                                                              |
| Preferred DNS server.                                                                            | 10.0.1.2                                                                                 |
| Alberrate DNS server;                                                                            | 1. 1. 1. 1. 1. 1. 1. 1. 1. 1. 1. 1. 1. 1                                                 |
|                                                                                                  | . Advanced                                                                               |

- **Note:** These TCP/IP instructions and screenshot are typical of a computer using Windows 2000 or XP; if you are using Windows 98 or Me, yours may differ slightly. If you are a Macintosh or Linux user and need help with your TCP/IP settings, turn to the Appendix on page 50.
- a Click the radio buttons **Use the following IP address** and **Use the following DNS server addresses**.
- **b** Fill in the **Properties** dialog box by entering the following addresses.

IMPORTANT: You must complete all four fields.

| IP address                            | 10.0.0.16     |
|---------------------------------------|---------------|
| Subnet mask                           | 255.255.255.0 |
| Default gateway (X5's LAN IP address) | 10.0.0.2      |
| Preferred DNS server                  | 10.0.0.2      |

C Click OK.

**2** Navigate back to the X5's **Advanced Setup** page and click the **Virtual Server** button.

| Some Bill Barber Mehr C                                                                                                    | anade - Histopali Islenet Explore                                                                                                    |
|----------------------------------------------------------------------------------------------------|----------------------------------------------------------------------------------------------------|
| Sin Sub Sins Spectra                                                                                                    | I Jak Ber Contraction                                                                                                    |
| Apter R way violation                                                                                                    |                                                                                                    |
| 2                                                                                                    | Name and the state states by States                                                                                                    |
| Advances place on the<br>dataset of place on the<br>screening of the series<br>start that invest of the series<br>of place are of the series<br>of place are of the series<br>of sectors of the series | Virtual Server Configuration                                                                                                    |
|                                                                                                    | Padds Fare Friends Fare1 (Parti Fyre)     Text II for the Second Fare1 (Parti Fyre)     Lea the following form to add special part that you want to be opened for your special application |
|                                                                                                    | Public Free Polieste Pert Type Type Then IP Address                                                                                                    |
|                                                                                                    | eller pockare samd plac changes, picces al well her sen sellings in facilit and whold: CitAble individual<br>is alwine.<br>White Statings to Plasti and Placoar                            |

| ID              | The ID number is a convenient way to refer to a particular computer. |
|-----------------|----------------------------------------------------------------------|
| Public Port     | Inbound port from the Internet.                                      |
| Private Port    | Inbound port from the modem to the LAN.                              |
| Port Type       | Default is TCP. UDP is optional.                                     |
| Host IP Address | IP address of the host computer—i.e., on the LAN side.               |

- **a** Select an ID number that you want to associate with this computer—1, for example.
- **b** In this example, the public and private port numbers are the same: 21. Enter 21 in the **Public Port** and **Private Port** fields.
- **c** Select the **Port Type**. For FTP, it is **TCP**, which is the default.
- **d** Enter the **Host IP Address**. (This is the fixed IP address of the computer or device to which the virtual server is passing data.)
- e Click Add This Setting (in this case, there is no Save Changes button), and then click Write Settings to Flash and Reboot.

| IMPORTANT: Outside users who want to access the X5's virtual |
|--------------------------------------------------------------|
| server need to use the X5's WAN IP address                   |
| (supplied by your ISP), not the LAN IP address. If           |
| you don't know the WAN IP address, you can                   |
| find it by clicking the <b>System Status</b> icon at the     |
| top of the X5's main interface page and scrolling            |
| down to the WAN Status section.                              |
|                                                              |

**Note:** To test the port forwarding feature, you must use another person's dial-up or Internet connection so that you are accessing the virtual server from outside the network.

# 2.6 DMZ

In certain instances, you may want to give outside users **unrestricted** access from the Internet to one computer on your LAN. For example, you may want to use an application such as NetMeeting that uses dynamic ports. Or you may want to use the computer to play games over the Internet, and you want others to be able to initiate games with you. Because of the X5's firewall, without a DMZ you would always have to be the one to initiate a game. A DMZ configuration bypasses the modem's NAT firewall and allows the computer to accept *all* incoming packets.

CAUTION! Use the **DMZ** feature with the utmost care. It exposes the DMZ computer's entire contents to the Internet; there is no firewall protection whatsoever.

To enable the X5's DMZ feature, follow these steps.

You need to specify the DMZ Host IP address. To obtain this address, navigate to the LAN Settings page by returning to the Advanced Setup page and clicking the LAN Settings button. You'll see the defined starting and ending LAN IP address range; for example, 10.0.0.34 and 10.0.0.15. Your DMZ Host IP Address should be a static IP address outside of this range—say, 10.0.0.16. To set this static IP address, go to **Start | Settings | Network** and **Dial-up Connections**. Right-click **Local Area Connection** and select **Properties**. Click the **Install** button. Select the **Internet Protocol TCP/IP** option and click **Properties**.

| Internet Protocol (TCP/UP) Prop                                                                   | nation TX                                                                          |
|---------------------------------------------------------------------------------------------------|------------------------------------------------------------------------------------|
| General                                                                                           |                                                                                    |
| You can get IP settings assigned this capability. Otherwise, you nee the appropriate IP settings. | autonatically if your network supports<br>of to ask your network administrator for |
| C Obtain an IP address auton                                                                      | atcaly                                                                             |
| (if Use the following IP address                                                                  |                                                                                    |
| IP address:                                                                                       | 18 . 0 . 0 . 16                                                                    |
| Subnet mark:                                                                                      | 255.255.255.0                                                                      |
| Default gateway:                                                                                  | 10.0.0.2                                                                           |
| C. G. Min DNG aniversities                                                                        | second all                                                                         |
| " Use the following DNS serv                                                                      | er addminer                                                                        |
| Preferred DNS serves                                                                              | 18.0.0.2                                                                           |
| Alternate DNS server:                                                                             |                                                                                    |
|                                                                                                   | Advanced.                                                                          |
|                                                                                                   | DK Earcel                                                                          |

- **Note:** These TCP/IP instructions and screenshot are typical of a computer using Windows 2000 or XP; if you are using Windows 98 or Me, yours may differ slightly. If you are a Macintosh or Linux user and need help with your TCP/IP settings, turn to the Appendix on page 50.
- a Click the radio buttons **Use the following IP address** and **Use the following DNS server addresses**.
- **b** Fill in the **Properties** dialog box by entering the following addresses.

**IMPORTANT**: You must complete all four fields.

| IP address                            | 10.0.0.16     |
|---------------------------------------|---------------|
| Subnet mask                           | 255.255.255.0 |
| Default gateway (X5's LAN IP address) | 10.0.0.2      |
| Preferred DNS server                  | 10.0.0.2      |

C Click OK.

**2** Return to the **Advanced Setup** page and click the **DMZ** button.

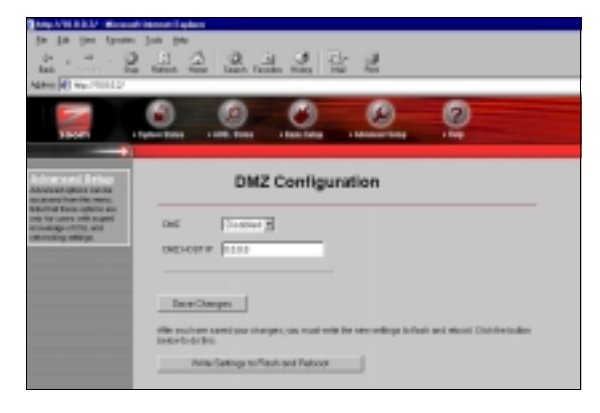

**3** Select **Enable** from the **DMZ** dropdown list, and enter the static IP address 10.0.0.16 in the **DMZ Host IP** field. Then click **Save Changes** and **Write Settings to Flash and Reboot**.

IMPORTANT: Outside users who want to access the X5's DMZ need to use the X5's WAN IP address (supplied by your ISP), not the LAN IP address. If you don't know the WAN IP address, you can find it by clicking the **System Status** icon at the top of the X5's main interface page and scrolling down to the WAN Status section.

# 2.7 DNS

Typically, you should not need or want to change your DNS settings. Should your service provider instruct you to make changes, however, from the **Advanced Setup** page, click the **DNS** button.

| The Lat Your Farsher Josh Sea<br>Bank Drag Reads House<br>Address (International Sector)                                                                                                    | And Lands<br>Lands Fandles Halay Hal<br>All Lands - Land Stag<br>All Lands - Land Stag<br>- Land Stag<br>- Land - Land Stag<br>- Land - Land - Land - Land - Land - Land - La |
|----------------------------------------------------------------------------------------------------|----------------------------------------------------------------------------------------------------|
| Extranses of Districts<br>Solutions and Extra and Ext<br>Solutions of Solutions<br>only for upper with expert<br>interventing of DS, and<br>interventing of DS, and<br>interventing of | DNS Configuration                                                                                                    |
| DNS Proxy Selection                                                                                                    | Default is Use Auto Discovered DNS Servers<br>Only.<br>Options are:<br>—Disable DNS Proxy<br>—Use User-Configured DNS Servers Only<br>—Auto Discovery + User Configured                                                                                                    |
| User Configuration                                                                                                    | IP address of the prime DNS server.<br>IP address of the alternate DNS server.                                                                                                    |

- From the dropdown list, select the option you want using the table above for reference.
- If your provider instructed you to select Use User-Configured DNS Servers Only or Auto Discovery + User Configured, in the User Configuration field you need to type in the preferred and alternate DNS server IP addresses that your provider has given you.

# 2.8 ADSL Configuration

Normally, you should not need or want to change your ADSL configuration. Should your service provider instruct you to make changes, however, from the **Advanced Setup** page click the **ADSL Configuration** button to display the ADSL parameters.

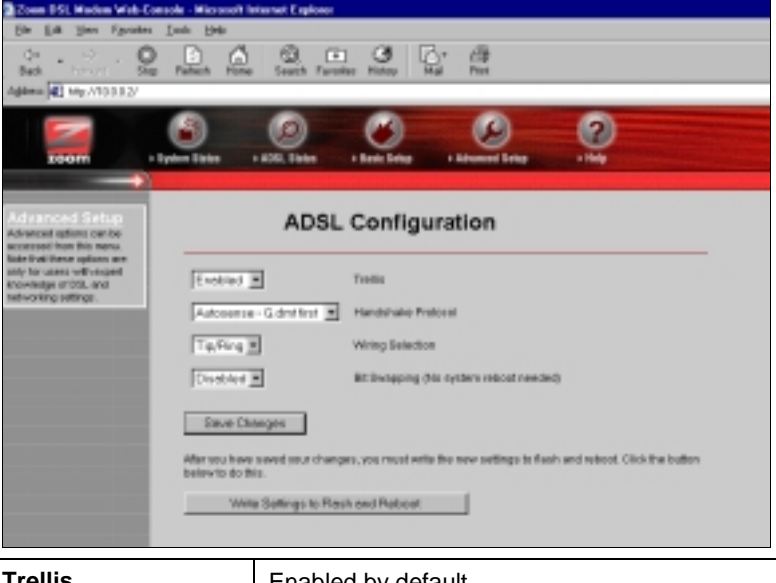

| Trellis            | Enabled by default.                 |
|--------------------|-------------------------------------|
| Handshake Protocol | Default is Autosense - G.dmt first. |
| Wiring Selection   | Default is Tip/Ring.                |
| Bit Swapping       | Disabled by default.                |

# 2.9 Route Table

The X5 includes a routing table function for users who want to set up an additional network (or networks) residing on a different subnet than the X5. Without a route table, any computer residing on an additional subnet would be invisible to the modem. The route table acts as a map for the modem, so that it directs traffic to the correct subnet location.

To access the route table function, click the **Route Table** button at the top of the **Advanced Setup** page. You will see at least three route table entries. (These entries are automatically displayed once you connect the X5.) Under **Destination**, you will see the IP address of the X5's LAN interface (for example, 10.0.0.0), the IP address of the local loopback test (127.0.0.1), and the IP address of the WAN interface (for example, 192.168.1.1). Under **Netmask**, you will see the corresponding subnet masks for these three Destinations. Under **Gateway**, you will see the corresponding Gateway IP addresses. The **Interface** field denotes the type of interface; for example, br0 denotes Ethernet, lo0 denotes loopback, and ppp1 denotes PPP (WAN).

| 1000 10         | <u>9</u> . <u>(</u>                                                                                                    | 2         | C)<br>Hanni bay                                                                                                    | 0              |                                                                                                    |
|-----------------|----------------------------------------------------------------------------------------------------|-----------|----------------------------------------------------------------------------------------------------|----------------|----------------------------------------------------------------------------------------------------|
| _               | Rout                                                                                                    | e Table   |                                                                                                    |                |                                                                                                    |
| Destination     | Network                                                                                                    | Salarway  | Interface.                                                                                                    |                |                                                                                                    |
| 0.0.0           | 2012                                                                                                    | 10110011  | 2001                                                                                                    |                |                                                                                                    |
| 10.0.00         | 200.201.200.0                                                                                                    | 964.8.2   | 640                                                                                                    |                |                                                                                                    |
| 4218.84         | 200.6.0.0                                                                                                    | 427.6.2+  | ieù.                                                                                                    |                |                                                                                                    |
| 182188.11       | 150,200,200,200                                                                                                    | 1811081.1 | 1007                                                                                                    |                |                                                                                                    |
| Gestinat        | en Diel                                                                                                    | Trank.    | Gatreny                                                                                                    |                |                                                                                                    |
|                 |                                                                                                    |           | () Equally P                                                                                                    | _              |                                                                                                    |
|                 |                                                                                                    |           | C faint                                                                                                    | <b>U</b> Den#1 | *                                                                                                    |
| AH - 1          | in-thinger                                                                                                    | Acces     |                                                                                                    |                |                                                                                                    |
| Note from theme | or it fan hie series                                                                                                    | -         |                                                                                                    |                |                                                                                                    |
| Read College    | od Basha                                                                                                    |           |                                                                                                    |                |                                                                                                    |
| _               |                                                                                                    | _         | _                                                                                                    |                |                                                                                                    |
| # Destin        | ation Netros                                                                                                    | d Gates   | - Y                                                                                                    |                |                                                                                                    |
|                 | Curstmater<br>Can a<br>Can a<br>C |           | Contraction         Patricular         Contraction           COURT         COURT         COURT           COURT         COURT         COURT           COURT         COURT         COURT           COURT         COURT         COURT           COURT         COURT         COURT           COURT         COURT         COURT           COURT         COURT         Patricular           COURT         COURT         Patricular           COURT         COURT         Patricular           COURT         COURT         Patricular |                | Contraction         Patricular         Contraction         Patricular         Contraction         Patricular         Contraction         Patricular         Contraction         Patricular         Contraction         Patricular         Contraction         Patricular         Contraction         Patricular         Contraction         Patricular         Contraction         Patricular         Contraction         Patricular         Contraction         Patricular         Patricular |

| Destination       | IP address of the subnet.                                                                  |
|-------------------|--------------------------------------------------------------------------------------------|
| Netmask           | Subnet mask address that corresponds to the Destination's IP address.                      |
| Gateway           | IP address of the Gateway that is on the same subnet as the modem.                         |
| —Specify IP       | Choices are enter a static IP address or select an                                         |
| —Select Interface | interface type from a dropdown list.                                                       |
| #                 | As you add entries to the Route Table, the X5 automatically assigns sequential ID numbers. |

To manually configure entries for your X5's **Route Table**, follow these steps.

- **1** Enter the subnet's IP address in the **Destination** field.
- **3** Click the **Specify IP** button and enter the Gateway's IP address. **Tip:** If you need help determining the Gateway's IP address, from the Command prompt of the computer acting as the Gateway, type **ipconfig** /**all**.
- 4 Select Add from the dropdown list and then click Save Changes. (If you want to delete your entry and begin again, click Reset.) When the Route Table page displays again, you will see your new entry in the Manually Configured Routes table at the bottom of the page, along with an ID number.

Should you ever want to remove an individual route table entry, follow these steps.

- **1** In the **Destination** and **Netmask** fields, enter the IP address information for the entry that you want to remove. (You do not have to enter the Gateway IP address.)
- 2 Select **Delete** from the dropdown list and then click **Save Changes**.

# 2.10 Miscellaneous

From the **Advanced Setup** page, click the **Miscellaneous Configuration** button. This page allows you to change your X5 configuration and set up an IGMP proxy, for example, or enable the X5's PPP Half Bridge feature.

|                                                                                                    | 9 0                                                                | 0 0 0                                                                 |  |
|----------------------------------------------------------------------------------------------------|--------------------------------------------------------------------|-----------------------------------------------------------------------|--|
|                                                                                                    |                                                                    |                                                                       |  |
| Macrifornias<br>Innovember antip the<br>sector region from                                                                                                    | Miscell                                                            | aneous Configuration                                                  |  |
| analisi biyongkonis<br>analisi in pochytonisip<br>tam                                                                                                    | NTP-same arrays                                                    |                                                                       |  |
| Report Artific Trace Anno<br>Announces in Proceedings and<br>works that the Disson Obsequences<br>and the Disson Disson Obsequences<br>International Announces<br>Relationship of Providences<br>International Announces<br>Relationship of Providences<br>International Announces                                                                                                    | C.N.<br>P. Instance<br>P. UKI                                      |                                                                       |  |
| to trappleting provide F<br>roll, any charger of anisat<br>when one insight to staffing<br>step.                                                                                                    | Contract Reads                                                     | FREEBELEN EN                                                          |  |
|                                                                                                    | of threase pot                                                     | R                                                                     |  |
|                                                                                                    | PTP career                                                         | Control 2                                                             |  |
|                                                                                                    | DHOPPiday                                                          | Contract 2                                                            |  |
|                                                                                                    | Decir Table IF                                                     | (erse                                                                 |  |
|                                                                                                    | OW FOW                                                             | Control 2                                                             |  |
|                                                                                                    | FTT-62468236/989/30266                                             | Control 2                                                             |  |
|                                                                                                    | Attriat Brake                                                      | [Control 2]                                                           |  |
|                                                                                                    | Steve Onergen                                                      |                                                                       |  |
|                                                                                                    | Addention, former parter and record changes<br>barrow in chottela. | Lines must write the lines settings it mean and setting of the states |  |
| And in case of the local division of the local division of the loc | Visite Cardings in Flash                                           | and Pations                                                           |  |

X5 ADSL Modem User's Manual

| HTTP server access          | Default is Restricted LAN. Choices are All<br>(WAN and LAN); Restricted WAN and/or<br>LAN. If restricting WAN access, be sure to<br>fill in the IP address and subnet mask<br>address of the device that is<br>communicating in from the Internet.                                                                  |
|-----------------------------|----------------------------------------------------------------------------------------------------|
| HTTP server port            | Port number to use for Web access; for ex.,<br>if you change it to 1001, the modem's<br>HTTP server address on either side would<br>be http://10.0.0.2:1001.                                                                                                    |
| FTP server                  | Disabled by default. Enabling this feature is useful strictly for Technical Support diagnostics.                                                                                                    |
| DHCP Relay                  | Disabled by default. Enabling this feature<br>forces all local PCs' DHCP requests to be<br>forwarded to the WAN DHCP server.<br><b>Important:</b> Be sure to disable the LAN<br>DHCP server (navigate back to the<br><b>Advanced Setup</b> page and <b>LAN Settings</b><br>to do so; see page 20 for instructions). |
| DHCP Target IP              | IP address of the device that you want to function as the DHCP server.                                                                                                    |
| IGMP Proxy                  | Disabled by default. Select enable, then<br>navigate back to the <b>Advanced Setup</b><br>page and <b>WAN Settings</b> to set up your<br>IGMP proxy. See page 18 for instructions.                                                                                                    |
| PPP reconnect on WAN access | Disabled by default. Enabling this feature<br>ensures that the PPP session is<br>automatically established when a packet is<br>ready to be transferred over to the WAN.                                                                                                    |
| PPP Half Bridge             | Disabled by default. Enabling this feature<br>forces the DHCP server to duplicate the<br>X5's WAN IP address to one local client<br>computer; thus, only one computer on the<br>LAN can access the Internet at a time.                                                                                              |

Chapter 2: Advanced Setup Options

# 3

# System Administration

Using a computer attached to the X5 and a Web-based browser such as Netscape Communicator or Internet Explorer, you can administer your X5 unit and monitor your ADSL connection.

**Remember**: If you are using an access point or a network hub, you can administer your X5 from any of the computers that are connected to the access point or hub.

# 3.1 Monitoring System Status

If you want to check the overall system status, click the **System Status** icon at the top of the X5's main interface page. (If you have exited from the X5 and have forgotten how to establish communication with it, refer to page 10.)

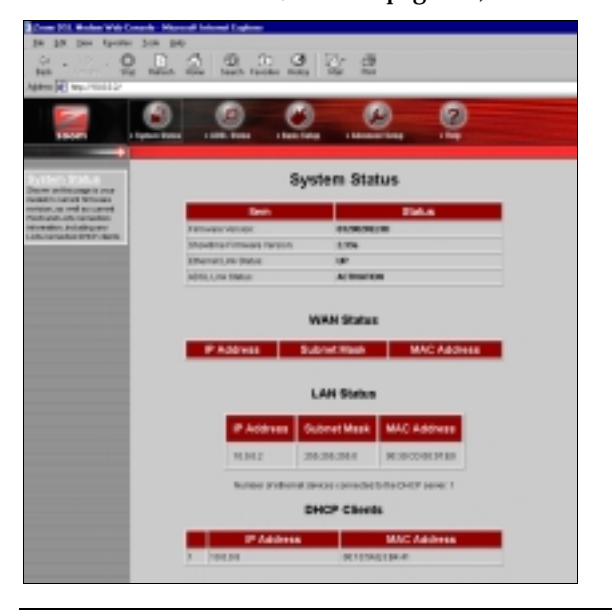

X5 ADSL Modem User's Manual

# 3.2 Monitoring ADSL Status

If you want to check the status of your ADSL connection, click the **ADSL Status** icon at the top of the X5's main interface page.

| Participant in Frankrik Ba | A DESCRIPTION OF A DESCRIPTION OF A DESC |                                                                                                    | 9                 | Ø                                         |
|----------------------------|----------------------------------------------------------------------------------------------------|----------------------------------------------------------------------------------------------------|-------------------|-------------------------------------------|
|                            |                                                                                                    | ADSL Sta                                                                                                    | tus.              |                                           |
| ind one 100.               | Rett.                                                                                                    | Status                                                                                                    |                   |                                           |
|                            | Showbite mittakers ranged                                                                                                    | C DO'                                                                                                    |                   |                                           |
|                            | Michaeler:                                                                                                    | 10.0                                                                                                    |                   |                                           |
|                            | Arrest Basis                                                                                                    | MOREK,A.                                                                                                    |                   |                                           |
| _                          | Real Street                                                                                                    | and the second second s |                   |                                           |
|                            | ITS PANELS.                                                                                                    | UNUSED, MI                                                                                                    | 0.00              |                                           |
| _                          | Report Trees                                                                                                    | (hispition)                                                                                                    | n II minden iller | er an an an an an an an an an an an an an |
|                            |                                                                                                    | Devesteen                                                                                                    | Upstream          |                                           |
|                            | (FROM (P))                                                                                                    | 795                                                                                                    |                   |                                           |
|                            | Lits identifier                                                                                                    | Nh                                                                                                    | 101               | -                                         |
|                            | Dependition and                                                                                                    | 0                                                                                                    | 0                 |                                           |
|                            | Line intravel                                                                                                    |                                                                                                    |                   |                                           |
|                            | List strong                                                                                                    | ÷                                                                                                    |                   |                                           |
|                            | ONE Errors                                                                                                    | 4                                                                                                    | 4                 |                                           |
|                            | Data Rate                                                                                                    | 4                                                                                                    | 4                 | Kepn.                                     |
|                            |                                                                                                    |                                                                                                    |                   |                                           |

From here, you can verify whether your ADSL connection is active or not (**ADSL Line State Status** will read **SHOWTIME**). You can also monitor related ADSL parameters—for example, how fast the X5 is transferring data.

If you want to review other network settings, click the **Advanced Setup** icon at the top of the main interface page.

| 433400 [K] Majo (5.2.2.2.2)                                                        |                   |                                |                   | 1 |
|------------------------------------------------------------------------------------|-------------------|--------------------------------|-------------------|---|
|                                                                                    | 9 0               | 00                             | 0                 |   |
| TROUT PLAN                                                                         | AND AND AND A     | teris Tellan and Schenol Tella | 100               |   |
| Idvanced Betus                                                                     |                   | Advanced Setup                 |                   |   |
| his page includes a number<br>rightene for specialized or                          |                   | Configuration                  |                   |   |
| piers studi te perigresi<br>n sectorile encodingent                                | With Settings     | LitzSetings                    | NAT               |   |
| St. and rationarting sellings.<br>In under the discript of a<br>schlapping segurit | Vitual Server     | DM2                            | DHS               |   |
| representative.                                                                    | ADS, Conligention | Feule Table                    | Mac Cariliganties |   |
| reportant if you notes<br>tonget to the ange, you                                  |                   |                                |                   |   |
| ust citch for Early Champen<br>allocated Rendra INFile                             |                   | Status                         |                   |   |
| othings to Flock and<br>allocat indian. A Careforn                                 | WAN SNILE         | ATH Status                     | PPP-SMUE          |   |
| a comparison of the state                                                          | TOP Shile         | MAC Table                      |                   |   |
| where you go to another page.                                                      |                   |                                |                   |   |
|                                                                                    |                   | Aproleyspon                    |                   |   |
|                                                                                    | AdminiPassword    | Diegeostic Test                | System Log        |   |
|                                                                                    | Piercese United   | Farset to Datest               | Plabool System    |   |

Under Status, you will see WAN Status, ATM Status, PPP Status, TCP Status, and MAC Table Status buttons. Clicking any of these buttons displays pertinent information. Note: You can't make changes to the ATM or TCP Status pages; you can make changes to the PPP and WAN Status pages.

If your provider is using Bridged or Routed IP Encapsulation, you may be instructed to perform a Release/Renew operation to gain a new, valid IP address. To do so, perform the following:

- Highlight **Release** in the pulldown menu, and then click **Save Changes**.
- Highlight **Renew** in the same pulldown menu, and then click **Save Changes**.

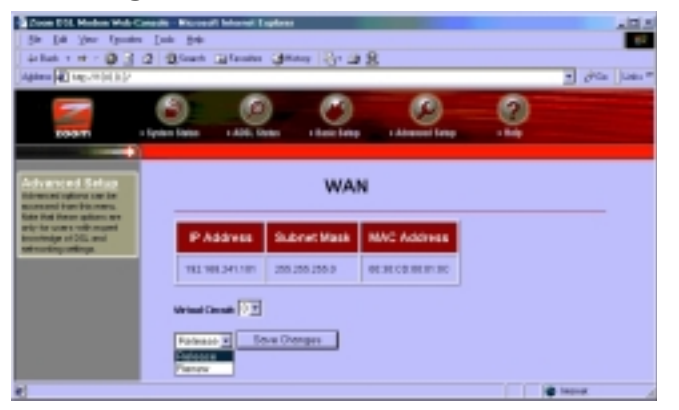

X5 ADSL Modem User's Manual

# 3.3 Performing System Administration Tasks

To change system administration-type settings, click the **Advanced Setup** icon at the top of the main user interface page. Under the **Administration** heading, you will see items such as **Admin Password** and **System Log**.

For example, you can

• Change the Admin Password:

Type the new password, then retype it for verification purposes. **Note:** The password must be at least 8 characters. If you change your password and then forget it, your only recourse is to reset it to the default by performing a hardware system reset (see page 38).

• View System Log.

Click this button to view a log of system activity.

• Perform a **Diagnostic Test**.

The X5's user interface uses a few basic buttons, which are listed in the table below.

| Button                                | Function                                                                                                    |
|---------------------------------------|----------------------------------------------------------------------------------------------------|
| Save Changes                          | Clicking this button initiates new settings and changes.                                                                                                  |
| Write Settings to<br>Flash and Reboot | Clicking this button puts new settings and<br>changes into effect—and restarts the unit.<br>(Changes do not become effective until unit is<br>restarted.) |
| Help                                  | Clicking the <b>Help</b> icon at the top of any page displays context-sensitive help.                                                                     |

**Note:** We strongly recommend that you change the administrator password to safeguard the security of your network.

# 3.4 Resetting the Unit to Its Default Settings

If you have changed the system settings on your X5 unit and want to restore them to the factory default settings, you can do so in one of two ways: You can perform a software reset or a "hard" reset.

Note: The unit's default IP address is http://10.0.0.2.

If you can open your Web browser and access your X5's user interface, initiate a software reset:

• From the Advanced Setup page, under Administration, click Reset to Default. You will be prompted to click the Write Settings to Flash and Reboot button. Once this process is complete, your unit is reset to its factory settings. Click on any of the icons at the top of page to continue.

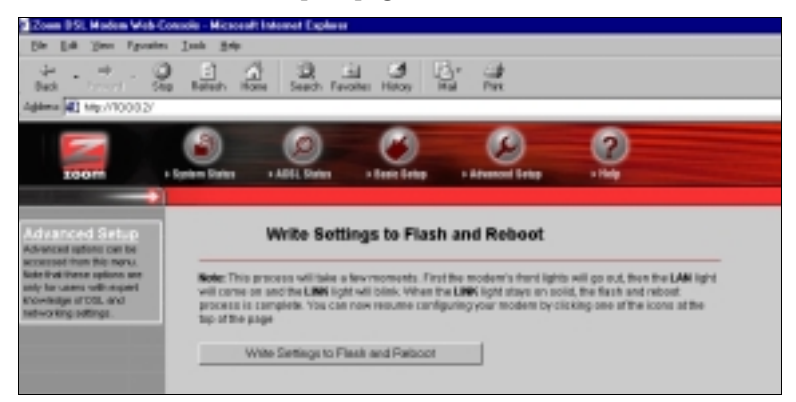

If you lose your link to the unit and cannot communicate with it via the Web browser, initiate a hard reset.

• Using a paper clip, press the **RESET** button on the unit's back panel. While holding in this button, count to five, and then release the button. The unit's **LINK** light will turn off and then it will blink slowly, about once per second. You are now guaranteed that all system settings are set to the unit's factory defaults.

# 3.5 Updating the Unit's Firmware

To upgrade the X5's firmware, click the **Advanced Setup** icon at the top of the main interface page and then follow these steps.

- **1** You must first download the upgrade file (for example, from our web site or a floppy disk). Save it under a filename with a .dlf extension.
- 2 Click the **Firmware Update** button and then click **Image Download**. The unit will restart itself and switch into download mode.
- **3** Click **Browse** and select the upgrade file.
- 4 Click **Upload**. The modem will restart itself when the upload is done. The front panel **LINK** light will go off during the rebooting process. Then it will blink and finally remain on steady; the process is now complete. **Note:** This process may take up to a minute.

VERY IMPORTANT! Do not turn off the X5 or unplug it while you are upgrading the firmware or while the unit is in download mode.

**5** Close and re-open your Web browser and resume your Internet session.

# 4

# Removing the X5 Modem

If you ever want to remove your ADSL modem—for instance, if you move your computer to a location without ADSL service you should remove the software before disconnecting the hardware. Follow the steps below.

- 1From the desktop, select Start | Programs | Zoom ADSL<br/>Modem | Uninstall.
- 2 When prompted to confirm your choice, click **Yes**.

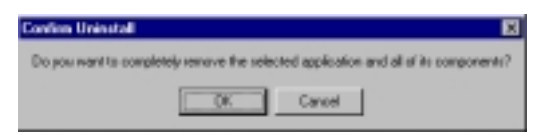

**3** When the process is complete, you will be prompted to click **Finish**.

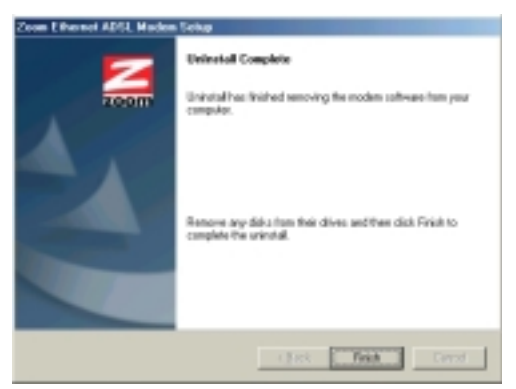

**4** Unplug your modem hardware.

# Appendix A Front and Back Panel Data

# Back Panel

The table below defines the purpose of the X5's back panel ports, or jacks.

| Port   | Description                                                                                                    |
|--------|----------------------------------------------------------------------------------------------------|
| DSL    | Port to connect the unit to the ADSL telephone wall jack.                                                                                                    |
| USB    | Port to connect the unit to the USB port of a computer.                                                                                                    |
| 1      | LAN port to connect the unit to an access point, network<br>hub, network switch, or Ethernet (10/100BaseT) port of a<br>computer. <b>Note:</b> The unit has four LAN ports. |
| 2      | See above definition.                                                                                                    |
| 3      | See above definition.                                                                                                    |
| 4      | See above definition.                                                                                                    |
| RESET  | Button to reset the unit to its system default settings.                                                                                                    |
| POWER  | Port to connect the unit to the power adapter.                                                                                                    |
| ON/OFF | Pushbutton switch to turn the unit on or off.                                                                                                    |

# Front Panel

The table below defines the X5's front panel lights and how to interpret them.

| Light | Description                                                                                                  |
|-------|----------------------------------------------------------------------------------------------------|
| PWR   | Lights when power switch on back panel is turned on.                                                         |
| LINK  | Blinks when unit is performing its startup sequence; stays on solid when unit is connected to the ADSL line. |
| LAN 1 | Lights when LAN port 1 connection is established; blinks when data is being transferred.                     |
| LAN 2 | Lights when LAN connection 2 is established; blinks when data is being transferred.                          |
| LAN 3 | Lights when LAN port connection 3 is active; blinks when data is being transferred.                          |
| LAN 4 | Lights when LAN connection 4 is established; blinks when data is being transferred.                          |

# Appendix B Online Gaming and the X5

# Using Your X5 with Xbox<sup>®</sup> Live

You should have already completed the Quick Start Instructions on page 6. **Note:** Windows users connecting directly to the X5 should use the USB connection, not Ethernet. No special settings are required to use Xbox Live—just be sure to enter the login User Name and Password supplied by your ISP on the X5's **Basic Setup** page. Once installation is complete, follow these steps.

- 1 Update the Xbox Dashboard: Make sure you have your Xbox Live Starter Kit at hand. Insert the Xbox Live CD into your Xbox. Once the upgrade is complete, the main menu will include an Xbox Live entry.
- 2 Connect the X5 and the Xbox: Using the straight-through Ethernet cable that came with your X5 modem, plug one end into the X5's Ethernet jack and the other end into the Xbox's jack. Insert the Xbox Communicator module into the Xbox Controller expansion slot (top slot) and then insert the headset plug into the Communicator module.
- **3** Activate your Xbox Live account: The Xbox Live CD should still be in your Xbox. We recommend that you watch a video that explains the installation process: Select **Xbox Live** from the menu. Then, from the Dashboard, select **Xbox Live** and follow the prompts. **Note:** You will need your subscription code to activate your account—this number is located on the CD's sleeve. (If you require more detailed instructions, please refer to your Xbox Live documentation.)

That's it! Load one of the demo games included on your Xbox Live CD or use any other Xbox Live-enabled game to begin international online gaming.

# Using Your X5 with PlayStation<sup>®</sup> 2

You should have already completed the Quick Start Instructions on page 6.

- **Note:** You must plug the PlayStation unit into a computer to configure it and you must use the X5's Ethernet option. Be sure to enter the login User Name and Password supplied by your ISP on the X5's **Basic Setup** page.
- **1** Navigate to the **Advanced Setup** page and click the **Virtual Server** button. On the **Virtual Server** page, you need to specify 10 entries, one at a time. **Tip:** If you are unfamiliar with setting up a virtual server, please refer to page 22 of this manual.
- **a** Fill out the following fields:

Public Port=10070

Private Port=10070

Port Type=TCP

Host IP Address=10.0.0.50

and then click Add This Setting.

**b** You have to perform this task for ports 70 to 80. That is, the next entry would be

Public Port=10071

Private Port=10071

Port Type=TCP

Host IP Address=10.0.0.50

and so on until you have entered 10080.

Don't forget to click Add This Setting each time.

C When you have entered all 10 entries, click **Write Settings to Flash and Reboot** and then **Confirm**.

**Important:** Once you are done, you must run the PlayStation installation using the PS2 CD. Follow the prompts.

Then you must perform these steps.

- **1** Load the PS2 **Network Adapter Start-up Disc** that was supplied with the PS2 network adapter.
- **2** Select **Get Connected**.
- **3** Select **Advanced Options**.
- 4 Select Edit Network Configuration.
- **5** Select the memory card where you have saved your network configuration and select your network configuration profile.
- 6 Select DHCP, set it to No, and fill out these fields:

IP address=10.0.0.50 Subnet mask=255.255.255.0 Gateway=10.0.0.2.

**7** Set DNS to **No** and fill out these fields:

Primary DNS=10.0.0.2 Secondary DNS=10.0.0.2.

- **8** Save under a different profile name.
- 9 Select Save all changes and run the diagnostic test.

When running a network game, please select the new profile.

**Note:** Some online games require that you open up other, specific ports in your computer's firewall. Your game manual should list which ports must be opened. If you need additional guidance opening up ports, please refer to the **Virtual Server (Port Forwarding)** section of this manual on page 22.

# Appendix C Configuring Your Browser

An Internet browser is a program used to find and display Web pages. To find a page, the browser must connect to the Internet. This Appendix describes how to configure some of the most common Internet browsers. If you are using another browser, please consult the documentation that came with it.

## Internet Explorer 4.0

- 1 Start Internet Explorer.
- 2 Open the **View** menu and select **Internet Options**.
- 3 In the **Internet Properties** dialog box, click the **Connections** tab.
- 4 Click **Connect to the Internet using local area network**, and click **OK**.

## Internet Explorer 5.x or Later

- 1 On the desktop, click the Internet Explorer icon. If you cannot access the Internet Explorer menu, follow these steps:
  - Click Start | Settings | Control Panel.
  - Click the **Internet Options** icon, and go to Step 3.
- 2 Click the **Tools** menu, and then **Internet Options**.
- **3** In the **Internet Properties** dialog box, click the **Connections** tab.
- **4** On the **Connections** tab, click the **Setup** button.

5 You will see the following dialog box. Make sure that I want to set up my Internet connection manually, or I want to connect through a local area network (LAN) is selected, and click OK.

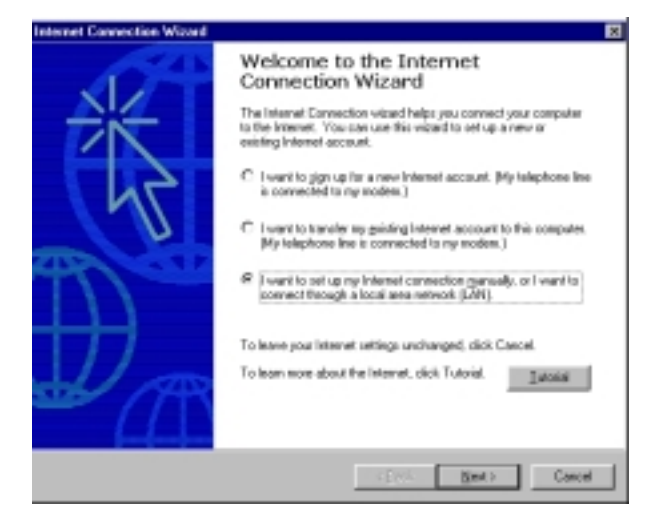

6 When the next dialog box appears, change the selection to I connect through a local area network (LAN) and click Next.

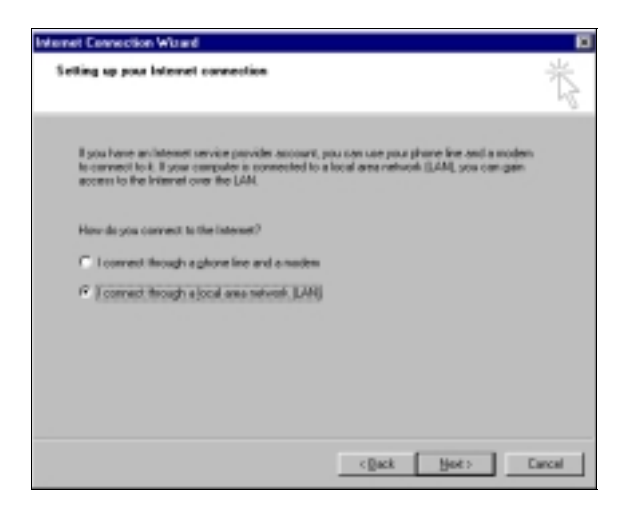

7 A dialog box describing your LAN Internet configuration displays. Uncheck the box **Automatic discovery of proxy server** and click **Next**.

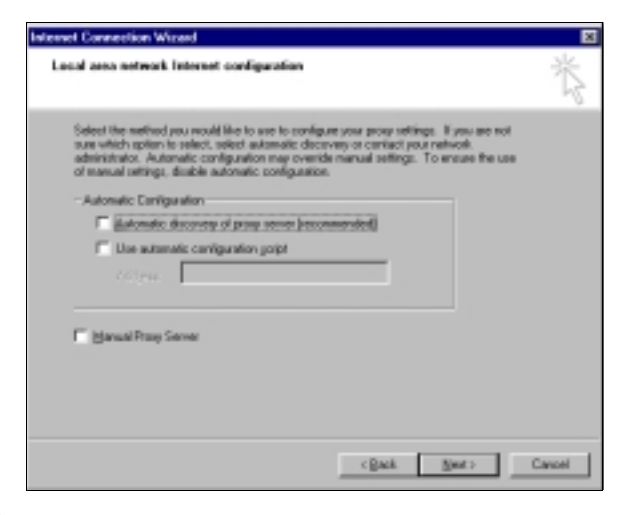

**8** You will be prompted whether you want to set up an email account. Check **No** and click **Next**.

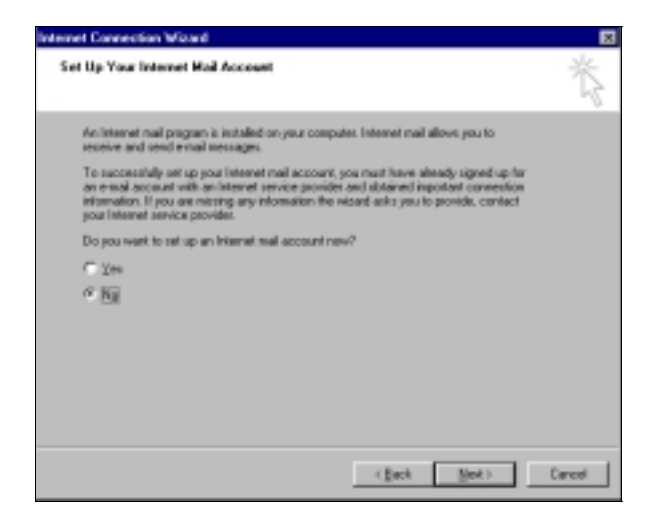

**9** When the process is complete, you will be prompted to click **Finish**.

# Netscape Navigator

- **1** On the desktop, click the **Netscape Navigator** icon, and then from the **Edit** menu, select **Preferences**.
- 2 In the **Preferences** dialog box, click the **Advanced** option, and then click **Proxies**.

| Category<br>b Aspensarce                                                                                                    | Newlgator                                                                                                    |                                                                                                    |
|----------------------------------------------------------------------------------------------------|----------------------------------------------------------------------------------------------------|----------------------------------------------------------------------------------------------------|
| Harry<br>Harry<br>Languper<br>Helen Appliest<br>deart Drowing<br>Determit Searth<br>- Social Searth<br>- Social Searth<br>- Connoles<br>Connoles<br>Determined<br>Determined | When Nanigator starts up, deploy     Billeric page     Home page     Last page visited      Home Page     Clairing the Home lastion takes you     Loggan: Visity-Chome indicator | Orlinal Brancer<br>Set. Netscope or your chilaut<br>brancer.<br>Set. Databli Scoreer<br>In Eris page.<br>confinationer (7. 5) former. Med<br>Use Cyronet Fisce. (Suscen File.) |
| P Inq<br>P Privace 6 Secarky<br>Waldwared<br>-Sorpto Is/Puptre<br>-Cashe<br>-Process<br>-Process                                                                                                    | Belet the bulkars you must be see     Bodenarks    Search     Go    Praz     Home    Tostbar See     My Sabbar                                                                   | en the lastbars<br>Ny tecnope 20 Mail<br>Nec3Prone 20 Radio<br>ech 3 Stop 3M                                                                                                   |

**3** Select the option **Direct connection to the Internet** and click **OK**.

| Category              | Prodes                                                                                                    |             |
|-----------------------|----------------------------------------------------------------------------------------------------|-------------|
| D Approvance          |                                                                                                    |             |
| Theights              | Configure Provide to Access the Internet.                                                                        |             |
| -History              | (2) Denot consection to the Internet                                                                             |             |
| Languages             | O Manufacture and instantion                                                                                     |             |
| Helper Application    | C Handadrood carried alar                                                                                        |             |
| Smart throwing        | GUS Marie:                                                                                                    | Box: 1      |
| and search            | 304. Princy:                                                                                                    | Pgel        |
| Touristants           | EIP Prose:                                                                                                    | Pogt: 1     |
| D Common              | Grader Press:                                                                                                    | Posts       |
| b Mail & Revealence   | SWWS Heart                                                                                                    | fort -      |
| D Endard Messercer    | auguarrens.                                                                                                    |             |
| P 100                 | O 9003 M [0 90                                                                                                   |             |
| D Privacy Is Decardly | SoProxy for:                                                                                                    |             |
| WAdvanced             | Example: mobile.org, re                                                                                          | 6.82        |
| Sciplo & Plagho       | <ul> <li>Automatic proxy configuration LPL:</li> </ul>                                                           |             |
| Calle                 |                                                                                                    | Faired      |
| -Prociect             |                                                                                                    |             |
| -HTTP Hetworking      |                                                                                                    |             |
| -Software Joslal      |                                                                                                    |             |
|                       | and the second second second second second second second second second second second second second second second |             |
|                       | 08                                                                                                    | Cancel Help |

# Appendix D Macintosh and Linux Users: Configuring TCP/IP Settings

If you are using the Linux operating system, or if you are using a Macintosh computer, you must ensure that your computer's network, or TCP/IP, settings are configured correctly. Otherwise, you will not be able to connect to the Internet. Windows automatically configures your network settings, so you don't have to perform this additional task.

- Macintosh TCP/IP Settings, below.
- Linux TCP/IP Settings, page 53.

## Macintosh TCP/IP Settings

Depending on your Mac OS, the directions to configure your Macintosh's network settings will differ. For OS X, follow the instructions on page 52. Otherwise, continue directly below.

For Mac OS 7.6.1 - 9.2.2 and Above but not OS X

- 1 From the **Apple** menu, choose **Control Panels** and then **TCP/IP** to display the **TCP/IP** dialog box (you will use this dialog box in Step 6).
- 2 On the main toolbar, from the **File** menu, choose **Configurations**.

X5 ADSL Modem User's Manual

**3** In the **Configurations** dialog box, click **Duplicate**.

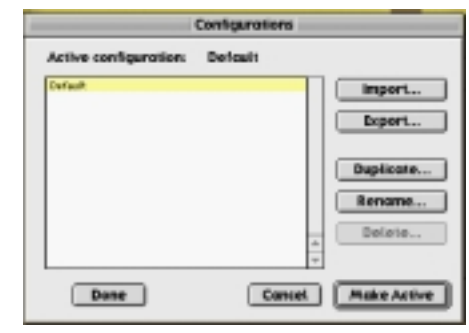

**4** The **Duplicate Configuration** dialog box appears. Type a name, such as "**Zoom ADSL Modem**," and click **OK**.

|    | Duplicate Configuration |
|----|-------------------------|
| Du | plicate "default" as:   |
| Zo | om ADSL Modem           |
|    | Cancel OK               |

5 The **Configurations** dialog box appears again. Highlight your new configuration—in our example, **Zoom ADSL Modem**—and click **Make Active**.

| Confl                     | perations          |
|---------------------------|--------------------|
| Active configuration: def | walt               |
| default.                  | import_            |
| Colors words, in somethin | Expert_            |
|                           | Daplicate          |
|                           | Benarne            |
|                           | Delete             |
|                           | -                  |
| Done                      | Cancel Make Active |

6 In the **TCP/IP** dialog box, under **Connect via:**, select **Ethernet**. Under **Configure:**, select **Using DHCP Server**. Do not enter anything in the **DHCP Client ID** field.

**Note:** If you want to use a static IP address—for example, if you were setting up a virtual server (page 22) or a DMZ (page 25)—you would highlight **Manually** from the **Configure:** list and then enter the static IP address, subnet mask, etc.

|                | 3CF/IP (Zoom ADSL Modern)     |   |
|----------------|-------------------------------|---|
| Connect via    | (Surplice) a                  |   |
| CHINAN         | ling 267 for m 1              |   |
| INOP-Clant B   |                               |   |
| P ADDAGE       | Freit te applied by server 1  |   |
| Salashi mashi  | ( will be applied by arrow (  |   |
| Rocher abbezz  | I will be pappled by perver 1 |   |
|                | fearth densite :              | _ |
| fore over all. | I will be applied by server 1 |   |
|                |                               |   |
|                |                               | _ |

7 Close the **TCP/IP** dialog box. You will be asked if you want to save the changes. Click **Save**.

For Mac OS X

- 1 From the **Dock**, choose **System Preferences** and then **Network**. The **Network** pane appears.
- 2 From the **Location**: drop-down list box, select **New Location**.... In the box, type a name of your choosing, such as "**Zoom ADSL Modem**," and click **OK**.

| Zoom ADSL N       | lodem                    |
|-------------------|--------------------------|
| All users of this | computer will be able to |
| choose this loca  | close in the Apple menu  |
| without entering  | g a password.            |

- 3 Under the **Configure** drop-down tab, choose **Built-in Ethernet** or **Ethernet**.
- **4** Make sure that the **TCP/IP** tab is foremost.

Make sure that **Using DHCP** is highlighted in its **Configure:** dropdown list box. Do not enter anything into the **DHCP Client ID** field.

**Note:** If you want to use a static IP address—for example, if you were setting up a virtual server (page 22) or a DMZ (page 25)—you would highlight **Manually** in the **Configure:** menu and then enter the static IP address, subnet mask, etc.

| 00                           |               | Straig                  | n.                    |             |  |
|------------------------------|---------------|-------------------------|-----------------------|-------------|--|
|                              |               | Location: Zeom AD       | 8. Madem 🕈            |             |  |
| how.                         | uit-is Ether  | w: 1                    |                       |             |  |
| TERM West AppleTalk Province |               |                         |                       |             |  |
|                              | Configure     | Using DHCP              | 4                     |             |  |
|                              |               |                         | Damain Name Serve     | HT Springer |  |
|                              | P Address     |                         |                       |             |  |
| - 1                          | abert Mask    | second of second second |                       |             |  |
|                              | Reuter        |                         | Search Domains        | (Optional)  |  |
| DHK                          | P Client 12   |                         |                       |             |  |
|                              |               | diprioral               |                       |             |  |
| Dhere                        | et Address    | 00.50.84.58.90.74       | Example: apple.com, e | p'Mak.od    |  |
| _                            |               |                         |                       | -           |  |
| Cid                          | the lock to p | revent further changes. |                       | Apply Now   |  |

5 Click **Save** and close the **Network** pane.

# Linux TCP/IP Settings

The instructions for setting up boot-time DHCP vary dramatically by distribution, so you may want to refer to your particular version's documentation.

**Note:** If you have other network cards installed, you will need to pick distinct Ethernet identifiers for each (eth0, eth1, eth2, etc.). If you select an identifier other than eth0 for your ADSL modem, use that identifier throughout.

### For RedHat

Edit or create **/etc/sysconfig/network-scripts/ifcfg-eth0** so that it contains the following three lines:

#### DEVICE=eth0 ONBOOT=yes BOOTPROTO=dhcp

If you want to use a static IP address—for example, if you were setting up a virtual server (page 22) or a DMZ (page 25)—you would edit or create /etc/sysconfig/network-scripts/ifcfg-eth0 so that it contains the following lines:

#### DEVICE=eth0 ONBOOT=yes BOOTPROTO=static

BROADCAST=172.16.31.255 IPADDR=172.16.16.55 NETMASK=255.25.240.0 NETWORK=172.16.16.0

Note: If your computer won't always be on a network with working DNS at boot-time, set ONBOOT=no. If you don't, RedHat 6.2 (and possibly other versions) might hang. To activate the card by hand when you have attached your computer to the network, at root, run the command: /sbin/ifup eth0.

For SuSE

Edit the file /etc/rc.config; search for the variables NETCONFIG, NETDEV\_0, and IFCONFIG\_0.

Set them as follows (see the instructions in **rc.config**):

NETCONFIG="\_0" NETDEV\_0="eth0" IFCONFIG\_0="dhcpclient"

Reboot with this command: /sbin/shutdown -r now.

If you want to use a static IP address—for example, when setting up a virtual server (page 22) or a DMZ (page 25)—consult the help file or documentation that came with your operating system.

### For Debian

Add this line to the file **/etc/network/interfaces: iface eth0 inet dhcp**. Reboot with this command: **/sbin/shutdown -r now**.

If you want to use a static IP address—for example, when setting up a virtual server (page 22) or a DMZ (page 25)—consult the help file or documentation that came with your operating system.

# Appendix E Troubleshooting

Our Technical Support staff is ready to help you with any questions you may have about your DSL modem or Internet connection options. You may, however, find an easy solution to your problem by referring to these troubleshooting tips. You should also refer to the Frequently Asked Questions (FAQs) on the CD (click on **Support**), and visit our web site for the latest tips: www.zoom.com.

# PROBLEM: I installed the software and connected the X5 modem to my phone line, but I cannot connect to the Internet.

- **SOLUTION:** Make sure you've securely connected the RJ-11 phone cord from the wall jack to the DSL modem connector on the back of your computer.
- **SOLUTION:** Make sure you've connected the RJ-11 phone cord to a DSL line, not a standard telephone jack. You cannot use a standard telephone jack for DSL service *unless* that phone line has been enabled for DSL by your phone service provider.
- **SOLUTION:** If you are using the modem's USB option, make sure the unit's USB cord is securely plugged into your computer's USB port.
- **SOLUTION:** Make sure, if you are using phone filters, that they are installed correctly (see page 13).
- **SOLUTION:** Make sure you have typed your Username and Password correctly.
- **SOLUTION:** Contact your service provider to ensure that the DSL connection is functioning properly.

**SOLUTION:** Your computer's TCP/IP properties might not be set correctly. Both the Default Gateway IP address and the DNS server IP address must match the LAN IP address of the modem. (See page 23 for an illustration of the Windows TCP/IP dialog box.)

# PROBLEM: Why do I hear static or noise when I'm using my telephone?

**SOLUTION:** If that phone does not have its own filter, you may hear static or high-pitched noise if you make a phone call while your ADSL modem is on. A filter also prevents a phone from interfering with, or dropping, your DSL connection.

### PROBLEM: I accidentally unplugged the USB cable while using my modem. This resulted in a general protection fault (GPF) error message. What should I do?

**SOLUTION:** You must plug the modem back in and restart your computer to rectify this problem.

# Appendix F Regulatory Information

### U.S. FCC Part 68 Statement

This equipment complies with Part 68 of the FCC rules and the requirements adopted by the ACTA. The unit bears a label on the back which contains among other information a product identifier in the format US:AAAEQ##TXXXX. If requested, this number must be provided to the telephone company.

This equipment uses the following standard jack types for network connection: RJ11C.

This equipment contains an FCC compliant modular jack. It is designed to be connected to the telephone network or premises wiring using compatible modular plugs and cabling which comply with the requirements of FCC Part 68 rules.

The Ringer Equivalence Number, or REN, is used to determine the number of devices which may be connected to the telephone line. An excessive REN may cause the equipment to not ring in response to an incoming call. In most areas, the sum of the RENs of all equipment on a line should not exceed five (5.0).

In the unlikely event that this equipment causes harm to the telephone network, the telephone company can temporarily disconnect your service. The telephone company will try to warn you in advance of any such disconnection, but if advance notice isn't practical, it may disconnect the service first and notify you as soon as possible afterwards. In the event such a disconnection is deemed necessary, you will be advised of your right to file a complaint with the FCC.

From time to time, the telephone company may make changes in its facilities, equipment, or operations which could affect the operation of this equipment. If this occurs, the telephone company is required to provide you with advance notice so you can make the modifications necessary to obtain uninterrupted service.

There are no user serviceable components within this equipment. See Warranty flyer for repair or warrantee information

It shall be unlawful for any person within the United States to use a computer or other electronic device to send any message via a telephone facsimile unless such message clearly contains, in a margin at the top or bottom of each transmitted page or on the first page of the transmission, the date and time it is sent and an identification of the business, other entity, or individual sending the message and the telephone number of the sending machine or of such business, other entity, or individual. The telephone number provided may not be a 900 number or any other number for which charges exceed local or long distance transmission charges. Telephone facsimile machines manufactured on and after December 20, 1992, must clearly mark such identifying information on each transmitted message. Facsimile modem boards manufactured on and after December 13, 1995, must comply with the requirements of this section.

This equipment cannot be used on public coin phone service provided by the telephone company. Connection to Party Line Service is subject to state tariffs. Contact your state public utility commission, public service commission, or corporation commission for more information.

## **U.S. FCC Part 15 Emissions Statement**

This equipment has been tested and found to comply with the limits for a Class B digital device, pursuant to part 15 of the FCC Rules. These limits are designed to provide reasonable protection against harmful interference in a residential installation. This equipment generates, uses and can radiate radio frequency and, if not installed and used in accordance with the instructions, may cause harmful interference to radio communications.

However, there is no guarantee that interference will not occur in a particular installation. If this equipment does cause harmful interference to radio or television reception, which can be determined by turning the equipment off and on, the user is encouraged to try to correct the interference by one or more of the following measures:

- Reorient or relocate the receiving antenna.
- Increase the separation between the equipment and receiver.
- Connect the equipment into an outlet on a circuit different from that to which the receiver is connected.
- Consult the dealer or an experienced radio/TV technician for help.

### **Declaration of Conformity**

The manufacturer declares under sole responsibility that this equipment is compliant to Directive 1999/5/EC (R&TTE Directive) via the following:

| Directive                | Standard                                                                                                    | Test Report       |
|--------------------------|----------------------------------------------------------------------------------------------------|-------------------|
| 73/23/EEC-Low<br>Voltage | IEC 60950: 3 <sup>rd</sup> ed. 1999                                                                              | electrical safety |
| 89/336/EEC-EMC           | EN 55024: 1998 <sup>ed</sup>                                                                                     | EMC-immunity      |
| 89/336/EEC-EMC           | EN 55022 : 1998 <sup>ed</sup> ;<br>EN 61000-3-2:1998 <sup>ed</sup> ; A1, A2;<br>EN 61000-3-3: 1995 <sup>ed</sup> | EMC-emissions     |

This product is CE Marked.

### Electrostatic Discharge Statement

The unit may require resetting after a severe electrostatic discharge event.

Additional compliance information is located on the CD.

2793-A

©2003